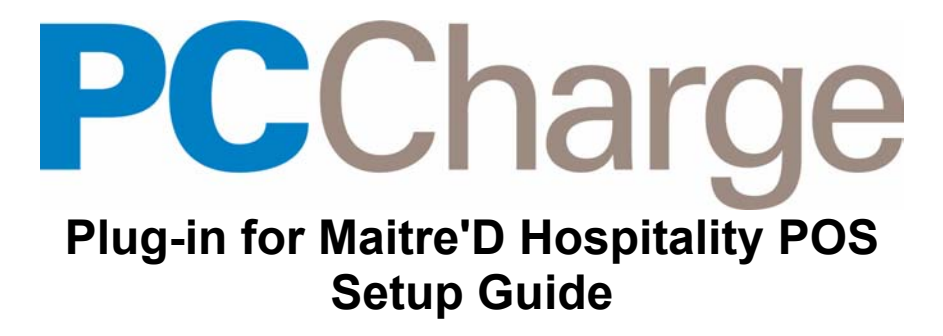

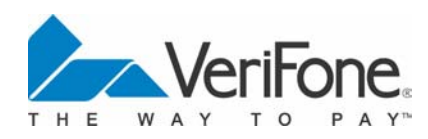

Copyright May 2006, VeriFone Inc.

# Before you begin

Carefully review the hardware, software and operating system requirements before proceeding. Install **PC**Charge and configure your merchant accounts in **PC**Charge, then install Maitre'D Back-Office Server prior to installing the Maitre'D Plugin. The Maitre'D Plugin, **PC**Charge, and Maitre'D Back-Office Server should all reside on the same computer.

## Maitre 'D Plugin System Requirements

- The Maitre'D Plugin must be installed on the same computer as
   PCCharge
- The Maitre'D Plugin requires either Windows XP, Windows 2000 or Windows Server 2003
- Regional and Language settings must be set to English (United States)
- 64 MB minimum of RAM, 128 MB preferred
- 30 MB free space on hard drive, 100 MB recommended
- Hayes compatible modem (capable of 1200 baud or less) with an analog phone line OR an Internet connection
- CD-ROM drive
- Merchant Account
- 400 MHz or higher processor
- MS Internet Explorer v6 or higher
- Latest MS service packs installed

## Maitre'D Plugin Installation Instructions

- Double-click setup.exe to begin the Maitre'D Plugin installation process. You may be prompted to install Microsoft .NET Framework 1.1, a prerequisite product. If you are prompted, Click Yes, and continue to the next step. If the InstallShield Wizard for Maitre'D Plugin panel appears, skip to Step 5.
- 2. Next, The License Agreement panel will appear. Review the EULA and Check "I agree", then Click Install to begin the Microsoft .NET Framework 1.1 installation.

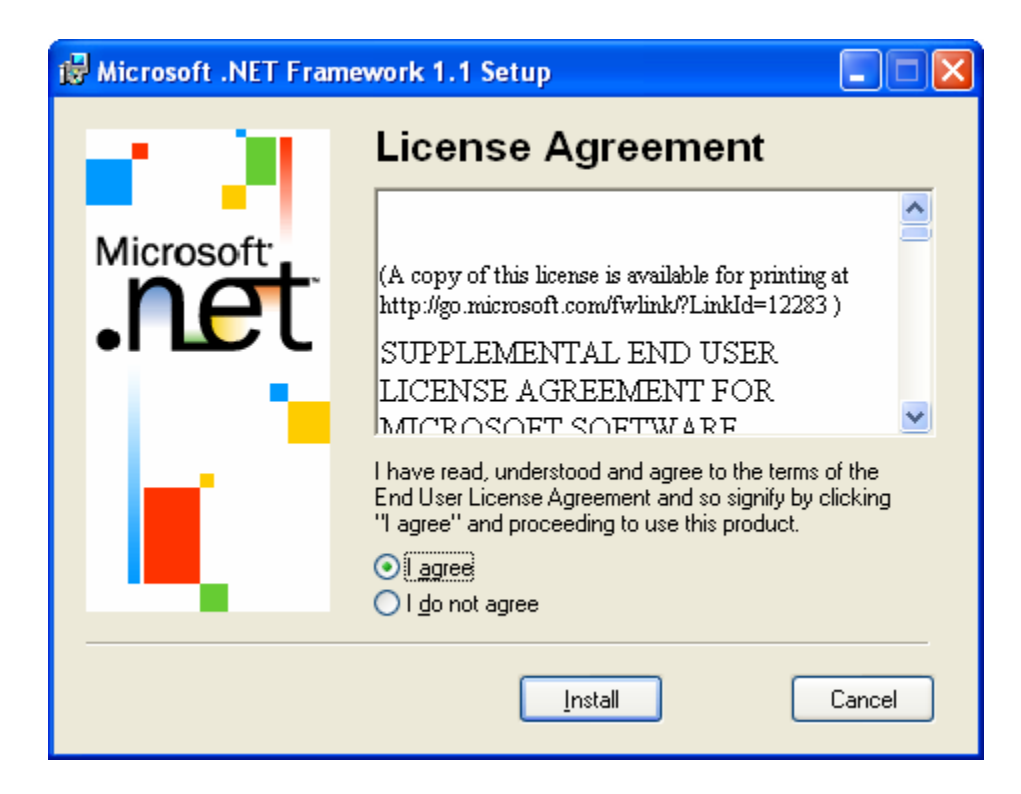

3. **Note:** Microsoft .NET Framework 1.1 installation may take several minutes.

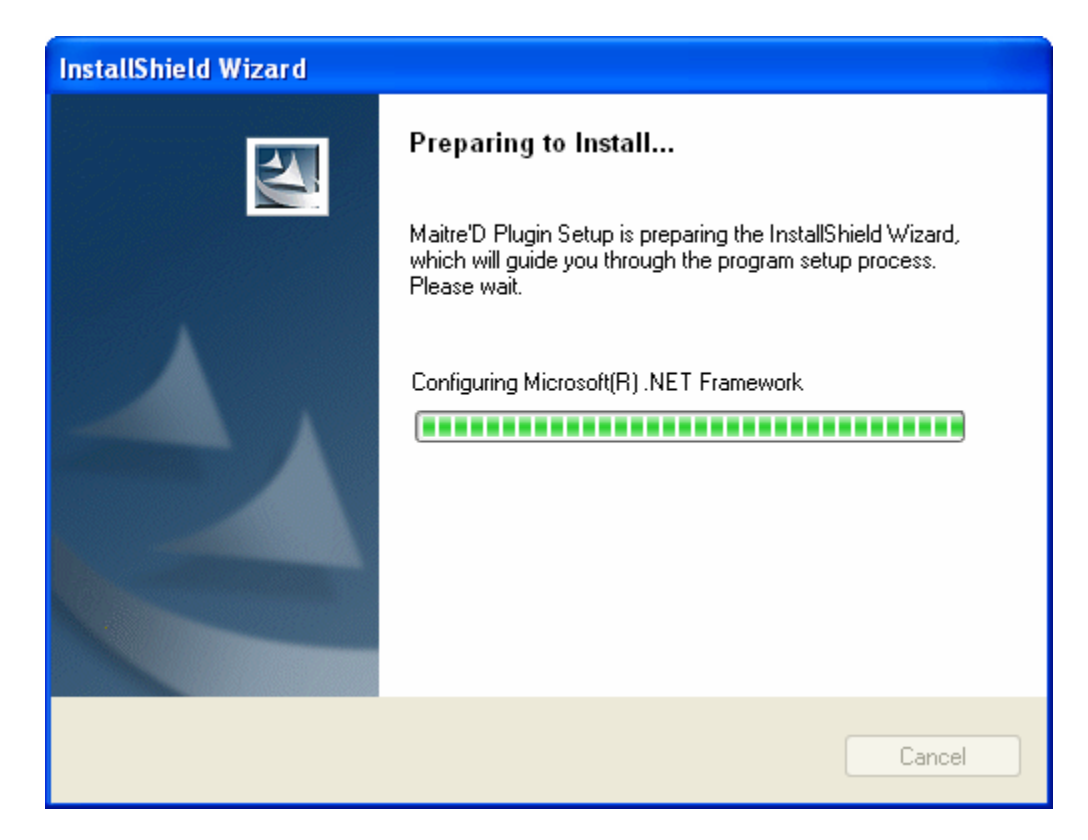

After the Microsoft .NET Framework 1.1 installation is complete, Click **OK**.

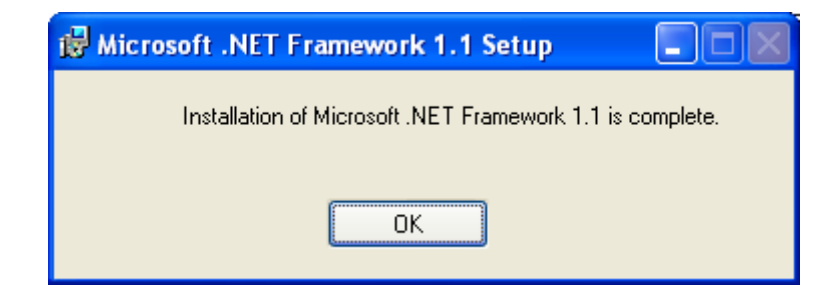

4. When the system prompts for a reboot, Click **Restart**.

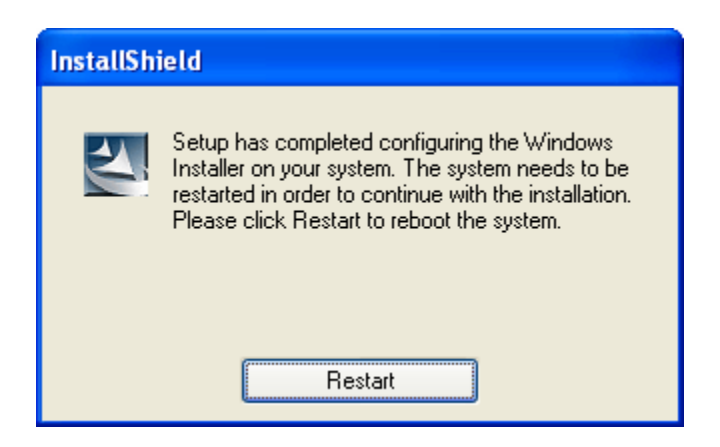

5. Welcome to the InstallShield Wizard for Maitre'D Plugin panel. Click Next to continue.

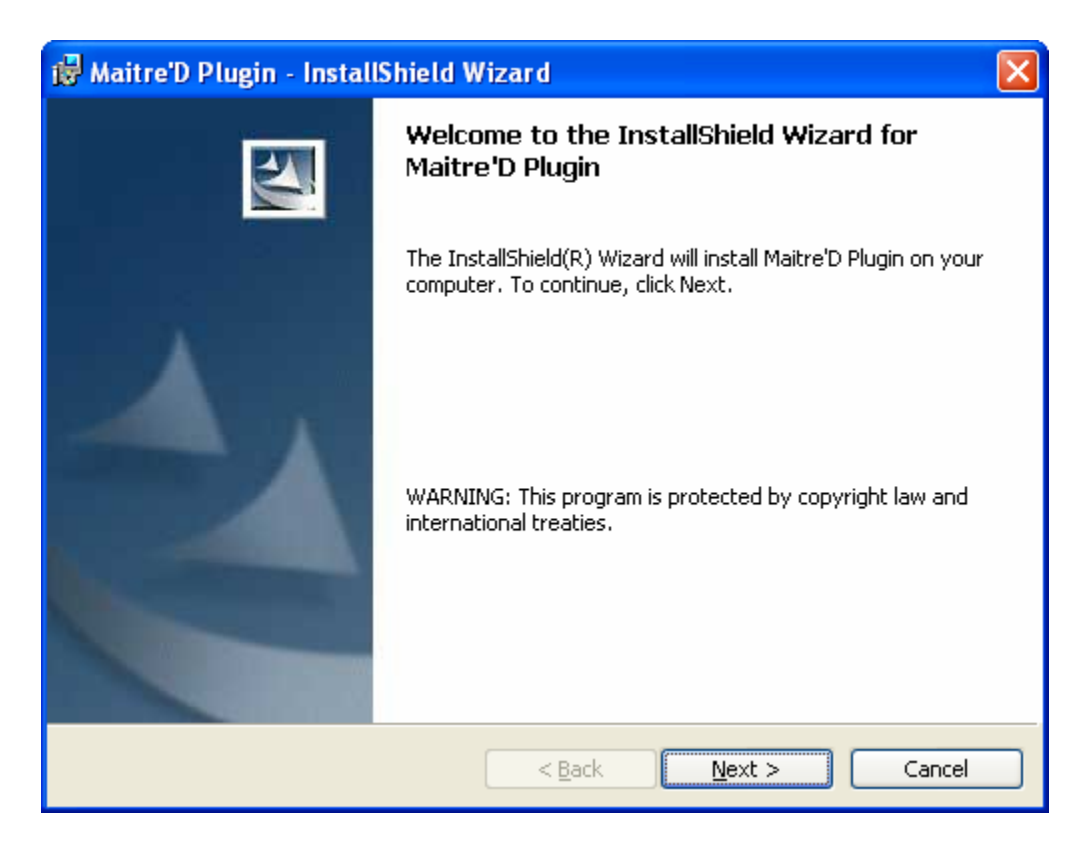

6. Review the License Agreement, and then Check "I accept the terms in the license agreement". Click Next to continue.

| 🙀 Maitre'D Plugin - InstallShield Wizard                                                                                                    | × |
|----------------------------------------------------------------------------------------------------|---|
| License Agreement Please read the following license agreement carefully.                                                                                                    |   |
| NOTICE: THIS IS AN AGREEMENT BETWEEN YOU ("MERCHANT")<br>AND VERIFONE, INC. ("VERIFONE"). PLEASE READ THIS<br>AGREEMENT CAREFULLY. BY USING VERIFONE'S PAYMENT GATEWAY<br>SERVICES ("SERVICES"), MERCHANT ACCEPTS ALL OF THE TERMS<br>AND CONDITIONS OF THIS AGREEMENT, INCLUDING, IN<br>PARTICULAR, THE WARRANTY AND LIABILITY LIMITATIONS IN<br>SECTIONS 4 AND 5. INDICATE YOUR ACCEPTANCE OF THESE<br>TERMS BY SELECTING THE "ACCEPT" BUTTON OR, IF INDICATED,<br>SIGNING A COPY OF THE AGREEMENT WHERE INDICATED.IF YOU<br>DO NOT AGREE TO THESE TERMS, DO NOT USE THE SERVICES. |   |
| I accept the terms in the license agreement     Print     I do not accept the terms in the license agreement InstallShield                                                                                                    |   |
| < <u>Back</u> Next > Cancel                                                                                                    |   |

7. Verify your Customer Information, and check the appropriate application use option. Click **Next** to continue.

| 🔀 Maitre'D Plugin - InstallShield Wizard                      |              |
|---------------------------------------------------------------|--------------|
| <b>Customer Information</b><br>Please enter your information. |              |
| User Name:<br> Test Customer                                  | (            |
| <u>O</u> rganization:<br>VeriFone Inc.                        | (            |
|                                                               |              |
| Install this application for:                                 |              |
| <ul> <li>Anyone who uses this computer (all users)</li> </ul> |              |
| Only for <u>m</u> e (John Simpson)                            |              |
|                                                               |              |
| InstallShield                                                 | ext > Cancel |

8. Select the **Complete** installation Setup Type, which will install to the default location. Click **Next** to continue.

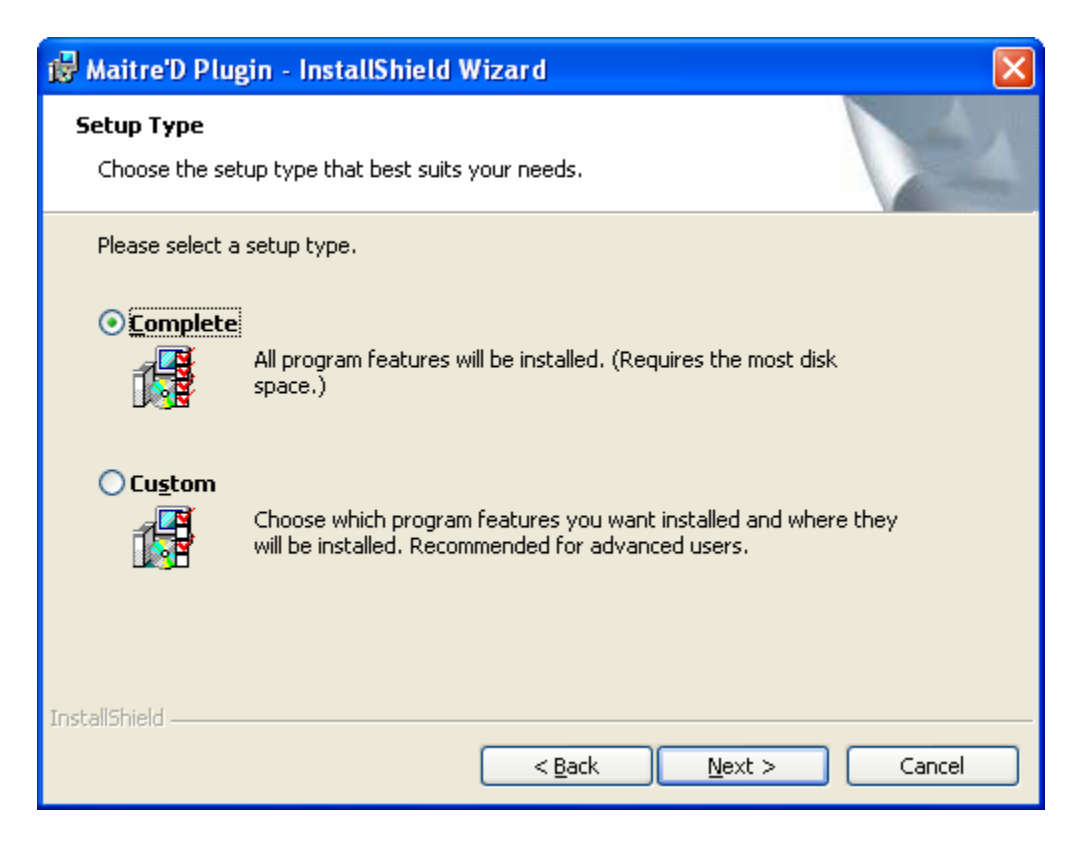

9. Click **Install** to begin the installation of the Maitre'D Plugin. **Note:** Setup may take several minutes.

| 🙀 Maitre'D Plugin - InstallShield Wizard                                                                                                    | X            |
|----------------------------------------------------------------------------------------------------|--------------|
| Ready to Install the Program<br>The wizard is ready to begin installation.                                                                         |              |
| Click Install to begin the installation.<br>If you want to review or change any of your installation settings, click Back. Cli<br>exit the wizard. | ck Cancel to |
| InstallShield                                                                                                    | Cancel       |

Setup may launch Microsoft SQL Server Desktop Engine installation. This may take several minutes.

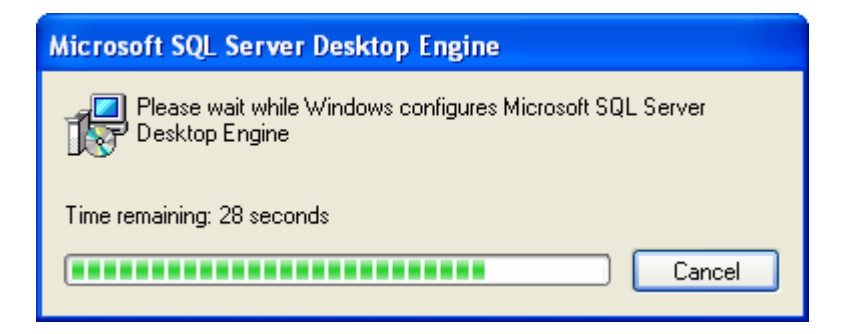

10. Once the Maitre'D Plugin has been successfully installed, Click **Finish**.

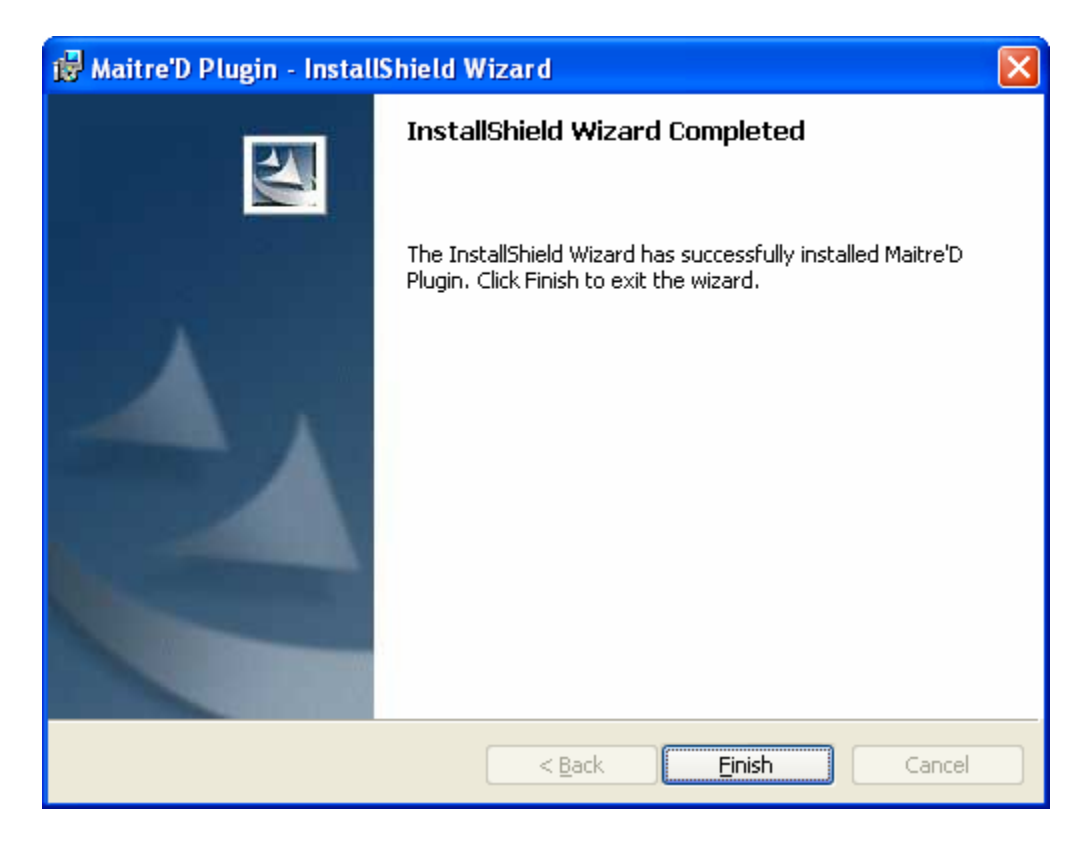

11. Next, double-click the **MPManager** icon on your Desktop. The Maitre'D Plugin will try to connect to the server and create the default database. Click **Yes** to create default database.

| Server ( | onnected                                                 |   |
|----------|----------------------------------------------------------|---|
| 2        | Sucessfully Connected to Server. Create default Database | ? |
|          | Yes No                                                   |   |

12. Once the database is successfully created, you will be prompted to Close and restart the application. Click **OK**, and then click **Close**.

|                             | Database created successfully. Close and restart the application. |
|-----------------------------|-------------------------------------------------------------------|
|                             | OK                                                                |
| 🛃 VeriFone - Maitre'D Pl    | ıgin Manager                                                      |
| Merchant Configuration Data | base Configuration                                                |
| Server                      | (local)                                                           |
| Connectivity                | (default)                                                         |
| TCP/IP Port                 | 1433                                                              |
| Database Name               | PaymentGateway                                                    |
| Login Type                  | Trusted Connection                                                |
| User ID                     |                                                                   |
| Password                    |                                                                   |
|                             |                                                                   |
|                             |                                                                   |
|                             |                                                                   |
|                             |                                                                   |
|                             |                                                                   |
|                             |                                                                   |
|                             | Close Apply Cancel                                                |

13. Double-click the MPManager icon on your desktop to launch the Maitre'D Plugin application again. The Maitre'D Plugin will launch. Click on the **Add New** button on the upper right portion of the panel to add a new merchant account.

| 🛃 VeriFone - Maitre'D I   | Plugin Manager        |                       |    |              |
|---------------------------|-----------------------|-----------------------|----|--------------|
| Merchant Configuration Da | atabase Configuration |                       |    |              |
|                           |                       |                       | •  | Edit Add New |
| Transaction Source Tran   | saction Destination   |                       |    |              |
| Choose Source Type        | Maitre'D POS 🗾        | Choose Interface Type |    | <b>v</b>     |
|                           |                       |                       |    |              |
|                           |                       |                       |    |              |
|                           |                       |                       |    |              |
|                           |                       |                       |    |              |
|                           |                       |                       |    |              |
|                           |                       |                       |    |              |
|                           |                       |                       |    |              |
|                           |                       |                       |    |              |
|                           |                       |                       |    |              |
|                           |                       |                       |    |              |
|                           |                       |                       |    |              |
|                           |                       |                       | OK | Apply Cancel |

14. To set up an EFT (Credit Card) account, you will need to populate:

Description - a brief description of the merchant account
Processor ID - must contain the Processor ID code
Merchant ID - the Merchant Number
Select the EFT radio button
Place a checkmark in the Active? box to make the Merchant ID the Active
Merchant Number - the merchant number you will be processing transactions
to. There can only be one active EFT (credit card) merchant number and one active gift card merchant number at any one time.

Click OK.

| 🖪 Add Merchant |                   |                |           |
|----------------|-------------------|----------------|-----------|
| Description    | VITAL EFT Account |                |           |
| Merchant ID    | 1234567890        |                |           |
| Processor ID   | VITAL             | Processor Type | ● EFT     |
| Active ?       |                   |                | Gift Card |
|                |                   | ОК             | Cancel    |

15. To set up a Gift Card account, you will need to populate:

Description - a brief description of the merchant account
Processor ID - must contain the Processor ID code
Merchant ID - the Merchant Number
Select the Gift Card radio button
Place a checkmark in the Active? box to make the Merchant ID the Active
Merchant Number - the merchant number you will be processing transactions
to. There can only be one active EFT (credit card) merchant number and one active gift card merchant number at any one time.

#### Click OK

| 🚬 Add Merchant |                   |                |           |
|----------------|-------------------|----------------|-----------|
| Description    | VTEC Gift Account |                |           |
| Merchant ID    | 1234567890        |                |           |
| Processor ID   | VTEC              | Processor Type | C EFT     |
| Active ?       | V                 |                | Gift Card |
|                |                   | ОК             | Cancel    |

### 16. Transaction Source Tab:

Browse to the Maitre'D INT folder to populate the **Folder to watch** field. This folder will contain the Maitre'D request and response files created during processing. The default location is: C:\POSERA\MaitreD\DATA\INT.

Leave all other options as default.

#### Click **Apply**.

| 🛃 VeriFone - Maitre'D Plu   | ugin Manager               |                       |      |      |              |
|-----------------------------|----------------------------|-----------------------|------|------|--------------|
| Merchant Configuration Data | oase Configuration         |                       |      |      |              |
| VITAL EFT Account (123456   | 7890)0                     |                       |      | •    | Edit Add New |
| Transaction Source Transa   | ction Destination          |                       |      |      |              |
| Choose Source Type          | Maitre'D POS               | Choose Interface Type | File |      | •            |
| Inbound Files from Maitre'  | )                          |                       |      |      |              |
| Folder to watch             | C:\POSERA\MaitreD\DATA\INT |                       |      |      |              |
| EFT Request File Format     | REFT*.XML                  |                       |      |      |              |
| Gift Request File Format    | RGIF*.XML                  |                       |      |      |              |
|                             |                            |                       |      |      |              |
| Outbound Files to Maitre'D  |                            |                       |      |      |              |
| Use the same directo        | ry as inbound              |                       |      |      |              |
| Folder for Output           | C:\POSERA\MaitreD\DATA\INT |                       |      | - 🖻  |              |
| EFT Answer File Format      | AEFT*.XML                  |                       |      |      |              |
| Gift Answer File Format     | AGIF*.XML                  |                       |      |      |              |
|                             |                            |                       |      |      |              |
|                             |                            |                       |      | ок [ | Apply Cancel |

17. Click on the Transaction Destination tab.

Browse to the Active-Charge folder to populate the **Folder for Output** field. This folder will contain the **PC**Charge request and response files created during processing. The default location is: C:\Program Files\Active-Charge.

Leave the Processing Timeout at 250 seconds.

Leave all other options as default.

Click **OK** to save settings.

| 🗷 VeriFone - Maitre'D Plugin Manag       | ger              |                              |      |       |         |
|------------------------------------------|------------------|------------------------------|------|-------|---------|
| Merchant Configuration Database Configur | ation            |                              |      |       |         |
| VITAL EFT Account (1234567890)0          |                  |                              | •    | Edit  | Add New |
| Transaction Source Transaction Destinat  | tion             |                              |      |       |         |
| Choose Destination Type VeriFone - P     | CCharge 🗾 💌      | Choose Destination Interface | File | •     |         |
| Outbound Files to PCCharge               |                  |                              |      |       |         |
| Folder for Output C:\Program Fil         | es\Active-Charge |                              |      |       |         |
| User Name User1                          |                  |                              |      |       |         |
| Request File Format User1.inx            |                  |                              |      |       |         |
| Processing Timeout 250 (second           | nds)             |                              |      |       |         |
| Inbound Files from PCCharge              |                  |                              |      |       |         |
| ✓ Use the same directory as outboun      | d                |                              |      |       |         |
| Folder to watch C:\Program Fil           | es\Active-Charge |                              |      |       |         |
| Answer File Format User1.oux             |                  |                              |      |       |         |
|                                          |                  |                              |      |       |         |
|                                          |                  |                              | ОК   | Apply | Cancel  |

18. Start the Maitre'D Plugin as a Windows service. Keep in mind that any changes that are made to the Maitre'D Plugin interface (e.g., paths, timeouts, processor, merchant ID, etc.) will require the service to be restarted. To start the service, go to Control Panel and Double-click on Administrative Tools.

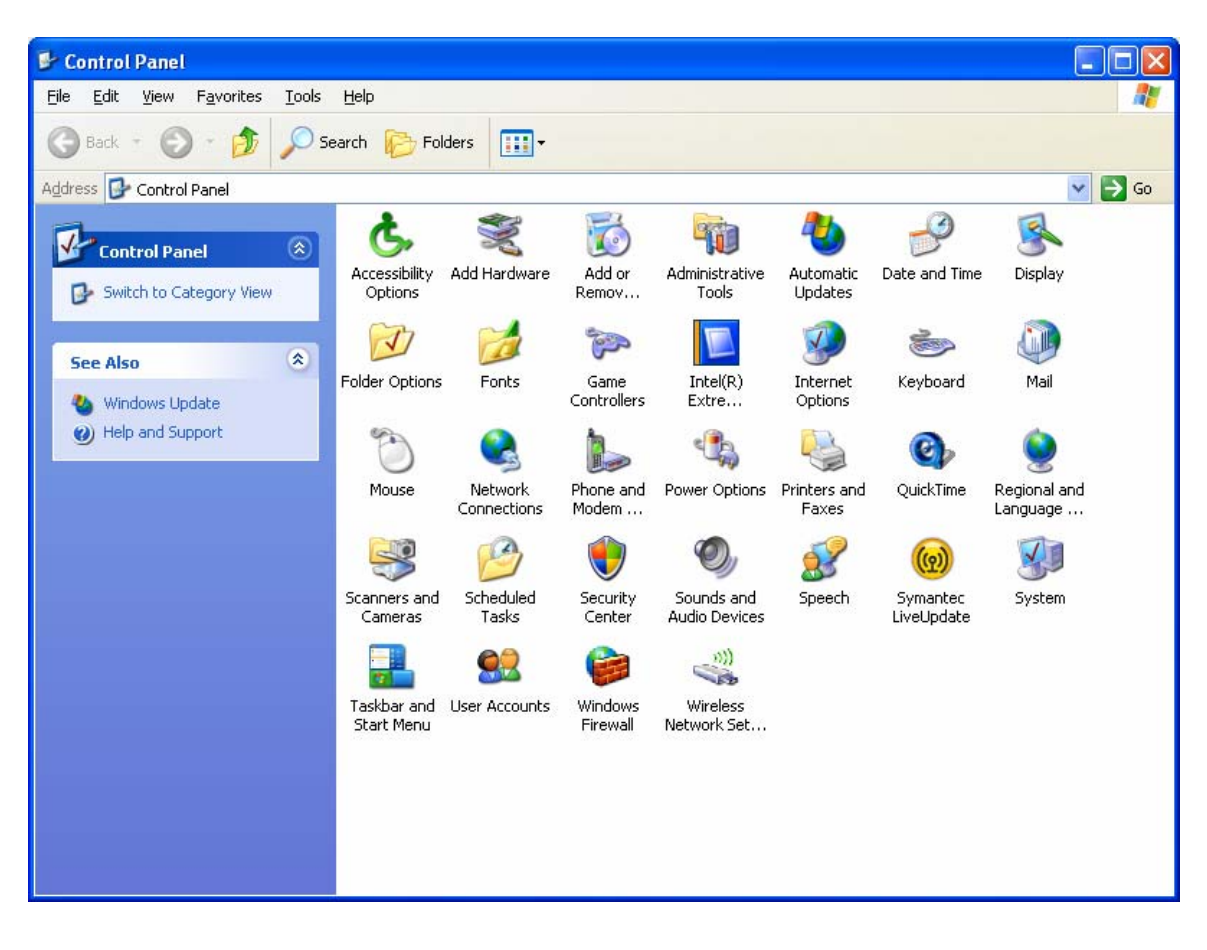

19. From the Administrative Tools panel, Double-click on Services.

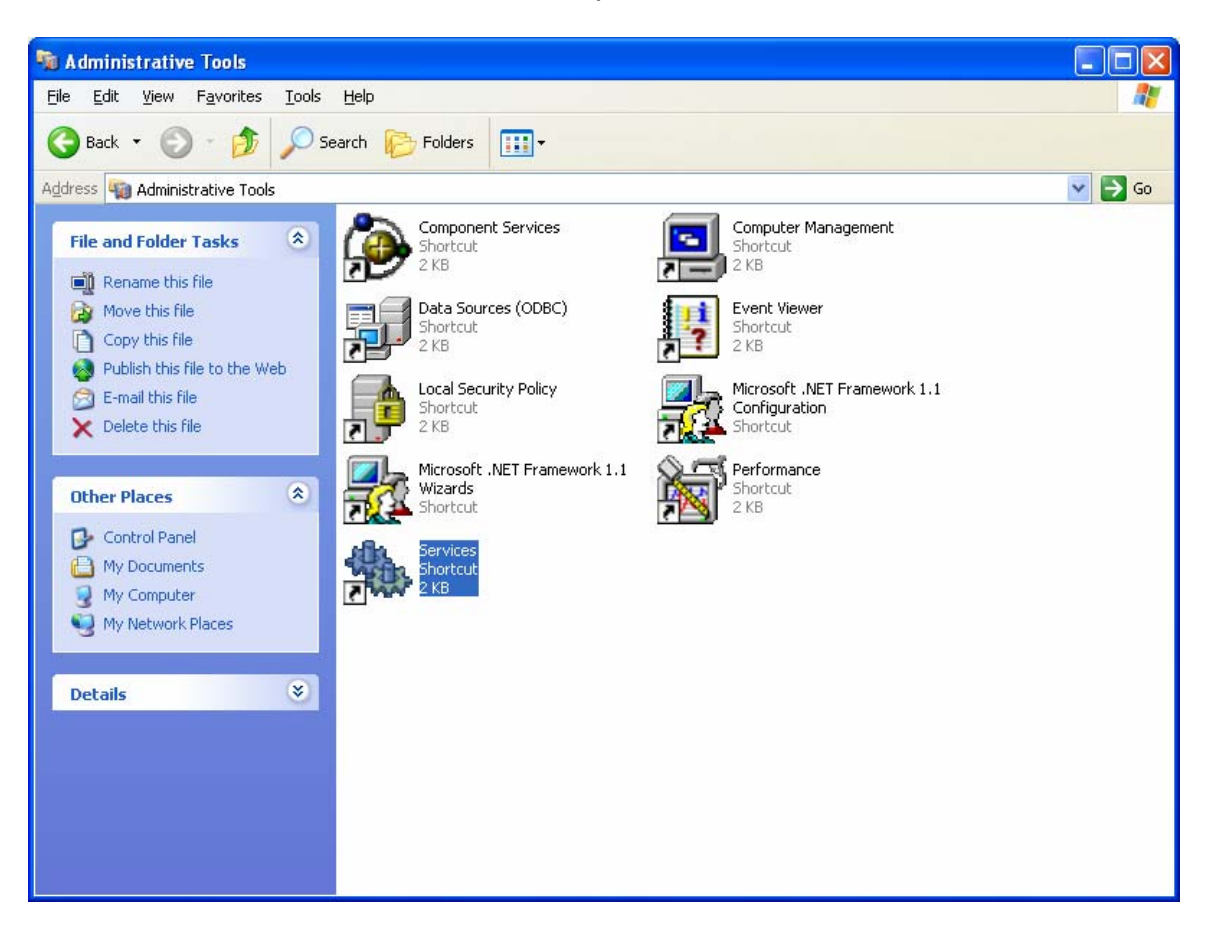

20. Select (or Right-click) MaitreDPlugin, and Click on Start the service.

| Services                         |                          |                        |             |         |              |              |   |
|----------------------------------|--------------------------|------------------------|-------------|---------|--------------|--------------|---|
| <u>File A</u> ction <u>V</u> iew | Help                     |                        |             |         |              |              |   |
| ← → 💽 🗗 🕻                        | ) 🖪 🔮 🕨 🗉 💷              |                        |             |         |              |              |   |
| 🍓 Services (Local)               | Services (Local)         |                        |             |         |              |              |   |
|                                  |                          | 1                      |             | :       | 102          |              |   |
|                                  | MaitreDPlugin            | Name 🔨                 | Description | Status  | Startup Type | Log On As    | ^ |
|                                  |                          | 🦓 Help and Support     | Enables He  | Started | Automatic    | Local System |   |
|                                  | <u>Start</u> the service | HTTP SSL               | This servic |         | Manual       | Local System |   |
|                                  |                          | 🖏 Human Interface D    | Enables ge  |         | Disabled     | Local System |   |
|                                  |                          | 🦓 IIS Admin            | Allows adm  | Started | Automatic    | Local System |   |
|                                  |                          | 🦓 IMAPI CD-Burning C   | Manages C   |         | Manual       | Local System |   |
|                                  |                          | 🍓 Indexing Service     | Indexes co  |         | Manual       | Local System |   |
|                                  |                          | Notes IPSEC Services   | Manages I   | Started | Automatic    | Local System |   |
|                                  |                          | 🍓 Logical Disk Manager | Detects an  | Started | Automatic    | Local System |   |
|                                  |                          | 🍓 Logical Disk Manage  | Configures  |         | Manual       | Local System | _ |
|                                  |                          | 🆓 Machine Debug Man    | Supports lo | Started | Automatic    | Local System |   |
|                                  |                          | MaitreDPlugin          |             |         | Automatic    | Local System |   |
|                                  |                          | Senger 🖓               | Transmits   |         | Disabled     | Local System |   |
|                                  |                          | 🎇 MS Software Shado    | Manages s   |         | Manual       | Local System |   |
|                                  |                          | MSSQLSERVER            |             | Started | Automatic    | Local System |   |
|                                  |                          | MSSQLServerADHel       |             |         | Manual       | Local System |   |
|                                  |                          | 🎇 Net Logon            | Supports p  | Started | Automatic    | Local System |   |
|                                  |                          | NetMeeting Remote      | Enables an  |         | Manual       | Local System |   |
|                                  |                          | Network Connections    | Manages o   | Started | Manual       | Local System |   |
|                                  |                          | Network DDE            | Provides n  |         | Disabled     | Local System |   |
|                                  |                          | Network DDE DSDM       | Manages D   |         | Disabled     | Local System |   |
|                                  |                          | Network Location A     | Collects an | Started | Manual       | Local System |   |
|                                  |                          | Network Provisionin    | Manages X   |         | Manual       | Local System | ~ |
|                                  | Extended Standard /      | - aval-                |             |         |              |              |   |
|                                  |                          |                        |             |         |              |              |   |

- 21. Once the service is Started, **Exit** the window.
- 22. Finally, install Maitre'D POS on the client computers.

# Valid Restaurant EFT and Gift Card Processor IDs

### **Credit Card**

| Processing Company          | Processor<br>Code |
|-----------------------------|-------------------|
| BuyPass, Inc.               | BPAS              |
| FDMS South / NaBanco        | NB                |
| Fifth-Third Bank – St. Pete | BPS               |
| First Horizon               | FTMS              |
| Global Payments-East        | NDC               |
| Heartland Payment Systems   | HPTS              |
| Lynk Systems, Inc.          | LYNK              |
| Paymentech                  | GSAR              |
| Vital                       | VISA              |

### Gift

| Processing Company          | Processor<br>Code |
|-----------------------------|-------------------|
| Fifth-Third Bank – St. Pete | BPS               |
| Paymentech                  | GSAR              |
| Smart Transaction Systems   | SMTS              |
| ValueLink                   | VLNK              |
| Valutec                     | VTEC              |

# **Frequently Asked Questions**

**Q:** Maitre'D POS is responding with a transaction timeout error, what could be the cause?

**A:** First, make sure the paths are correct in the Maitre'D Plugin for the transaction destination and output. See installation instructions for further information. If the paths are correct, make sure that the Maitre'D Plugin service is started under Windows service. If it Maitre'D Plugin is started, make sure transactions are successful when attempted directly from the **PC**Charge GUI. If the transaction is not successful in the **PC**Charge GUI, please contact technical support at 1-877-659-8981. Have your **PC**Charge serial number ready.

**Q:** Maitre'D Plugin is encountering errors when launched for the first time. It cannot create a database. What could be the cause?

**A:** If MSDE is installed due to another application, you may receive this error. In the Maitre'D Plugin database configuration screen, change the login type from Trusted Connection to SQL User ID/Password. Enter the admin user ID and password, and click Apply. You will be prompted to create the correct database.

**Q:** When processing transactions in Maitre'D, receipts are printing "declined" with errors. What could be the cause?

A: Make sure you have only one active credit card merchant number and one active gift card merchant number in the Maitre'D Plugin at one time. Make sure the merchant numbers and processor ID's match with what is set up in **PC**Charge. For a list of valid credit card and gift card processor IDs, please refer to the previous section.